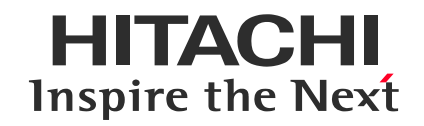

Hitachi Confidential

# **Azure Certification Renewal**

September 20, 2024 Hitachi Academy

© Hitachi Academy Co, Ltd. 2024. All rights reserved.

## **Checking Azure Certification Renewal Eligibility**

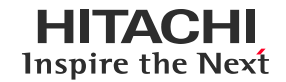

• You can check your eligible certifications and their expiration dates on your Microsoft account profile page. <u>https://docs.microsoft.com/en-us/users/me/certifications</u>

Please log in with the personal Microsoft account you used to obtain the certification.

Clicking "Renew" for an eligible certification will redirect you to the renewal site.
You will also receive email notifications regarding certification renewal approximately six months, three months, and one month prior to the expiration date.

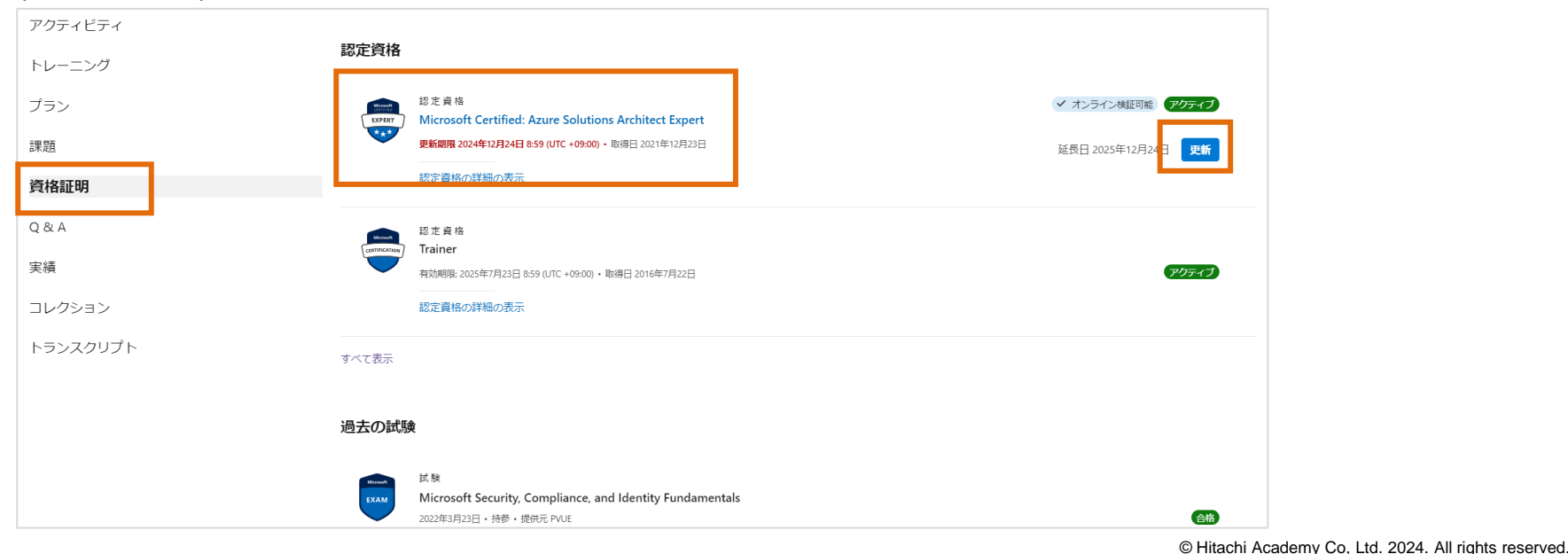

#### **Reviewing the Exam Scope and Studying**

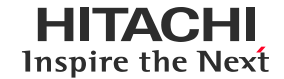

The exam scope is outlined at the bottom of the renewal site, which also provides access to Microsoft Learn resources for studying.

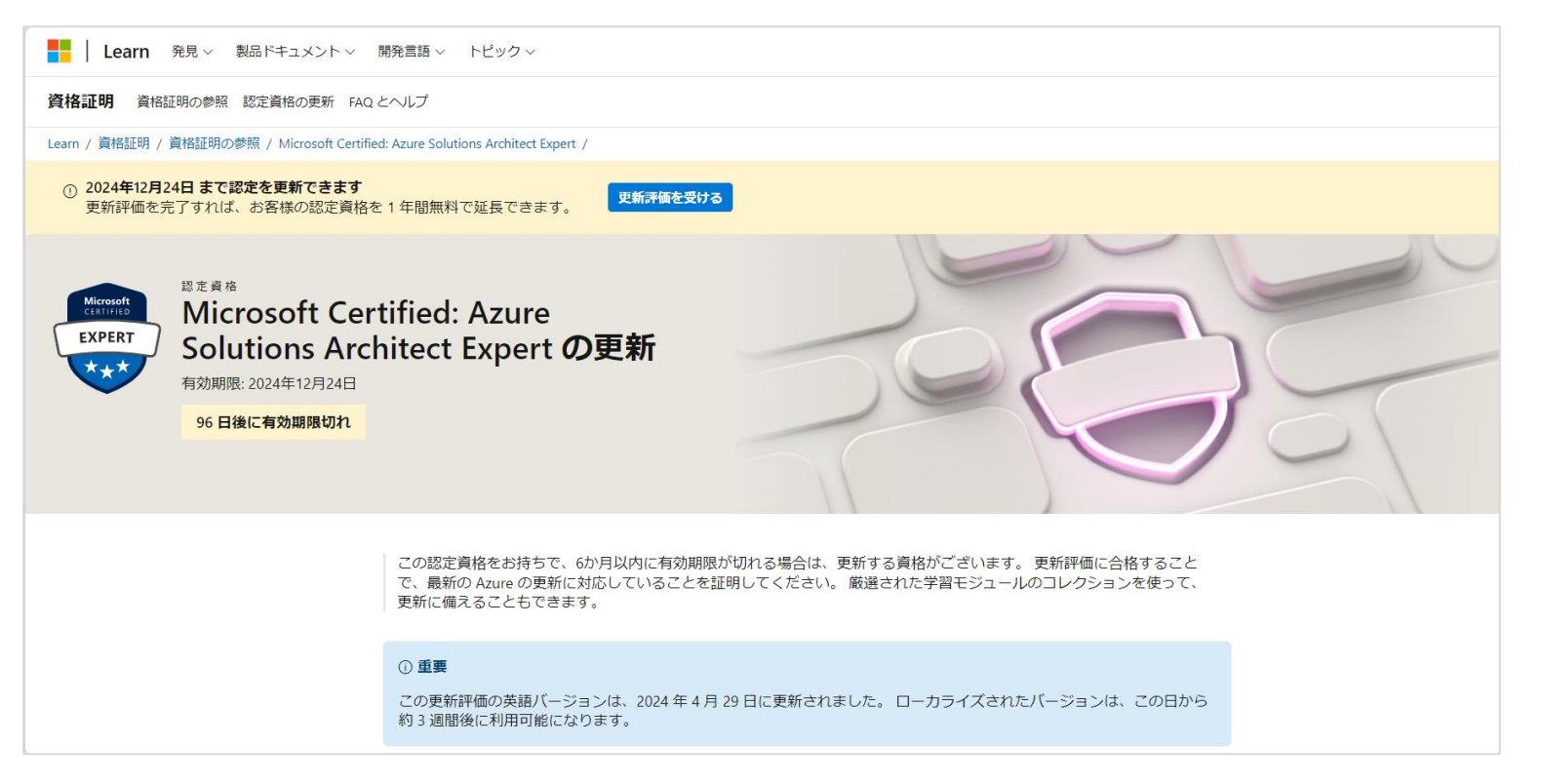

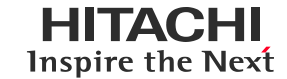

Once you are ready, click "Take the Renewal Assessment".

The assessment will begin immediately after clicking the button.

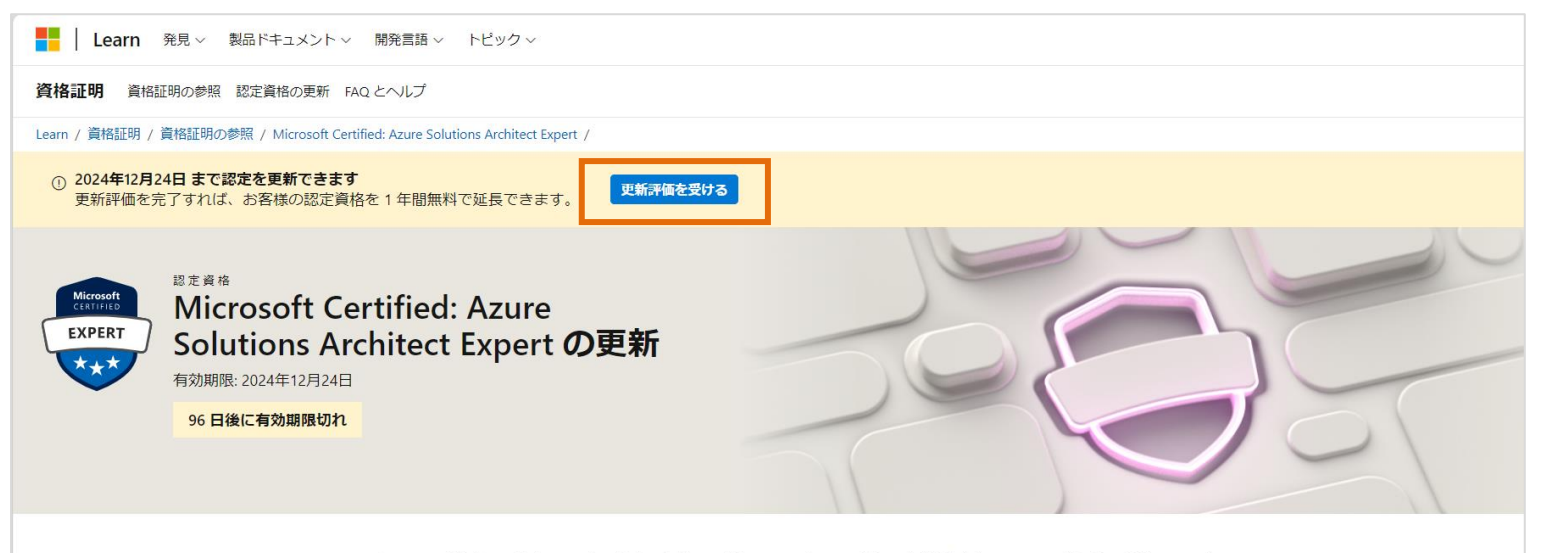

この認定資格をお持ちで、6か月以内に有効期限が切れる場合は、更新する資格がございます。更新評価に合格することで、最新のAzureの更新に対応していることを証明してください。厳選された学習モジュールのコレクションを使って、更新に備えることもできます。

#### ①重要

この更新評価の英語バージョンは、2024年4月29日に更新されました。ローカライズされたバージョンは、この日から約3週間後に利用可能になります。

### Checking the Renewal Assessment Results (If Passed)

• Upon passing the renewal assessment, a screen similar to the one below will appear, and your certification's validity will be extended by one year.

The one-year extension starts from the original expiration date, not the date the renewal assessment was taken.

• Clicking "View Results" will allow you to review the percentage of correct answers on the assessment, broken down by category.

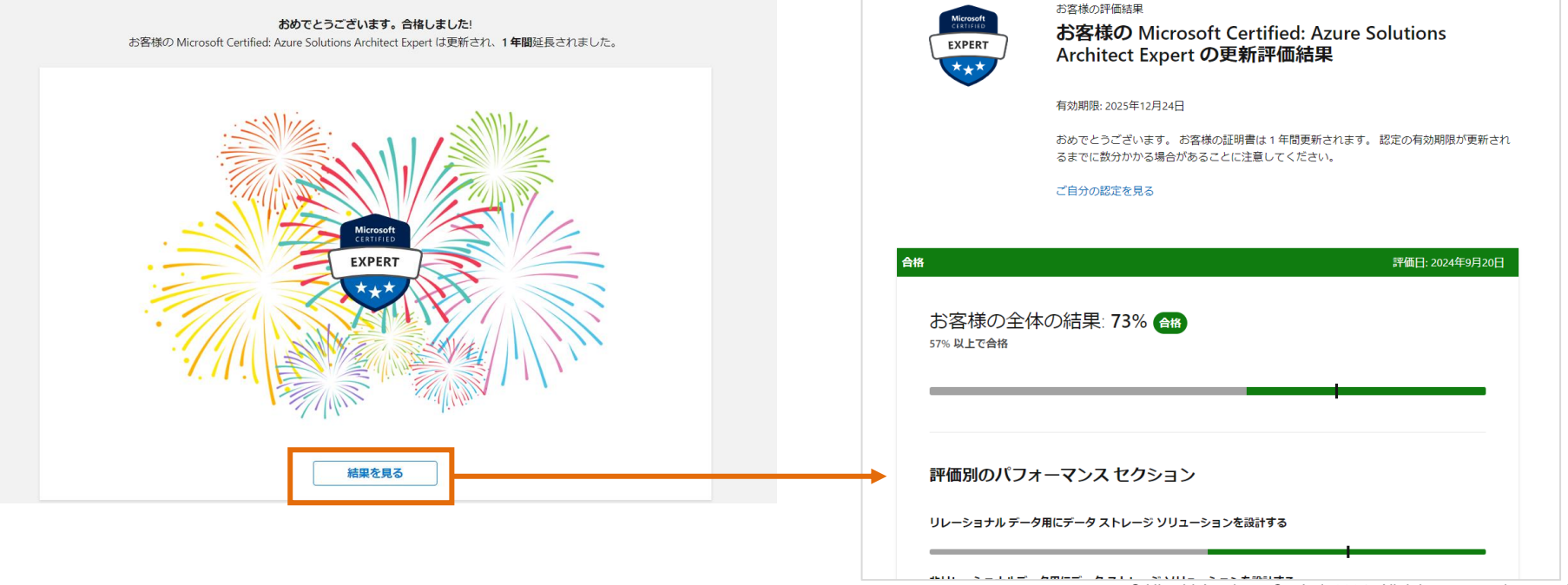

### Reviewing the Renewal Assessment Result (If you did not pass)

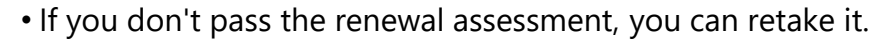

- You can retake the renewal assessment immediately after your first attempt. However, subsequent retakes require a 24-hour waiting period between attempts.
- You can retake the renewal assessment from the screen displayed after failing the renewal assessment, or from your personal Microsoft account profile page.

https://docs.microsoft.com/ja-jp/users/me/certifications

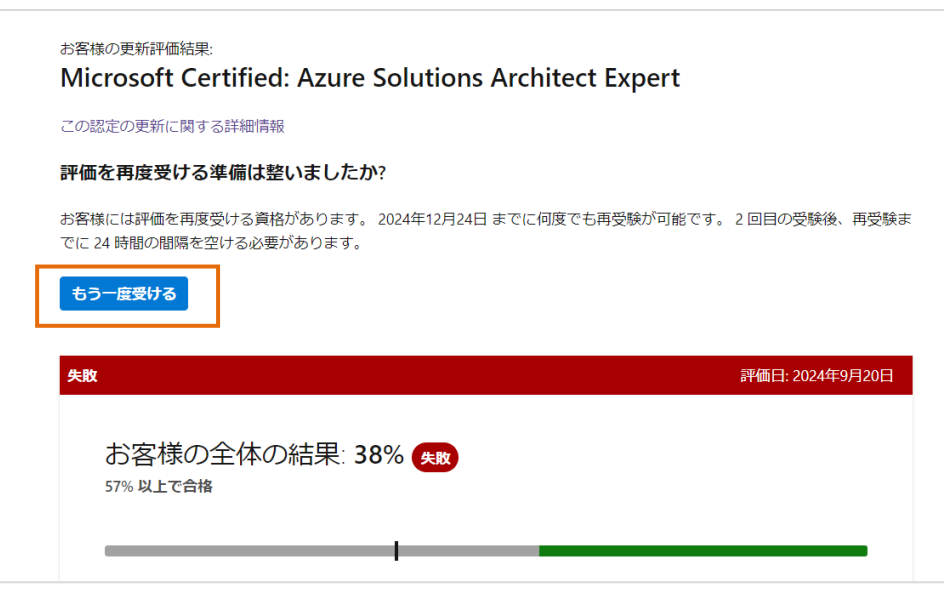

Inspire the Next

#### Reviewing the Renewal Assessment Result (If you did not pass)

If you don't pass, there is a feature that creates a customized collection of Microsoft Learn content based on the categories where you had a lower percentage of correct answers. Use this collection to help you prepare for your next attempt.

# お客様のスキルを向上させるためのカスタマイズされた学習教材 4時間 49分・コレクション お客様の結果に基づいて、改善の余地がある領域に教材をまとめました。 学習教材には次のものが含まれます: コレクションを保存する ① コレクションを保存すれば、後で再び使用できます。 評価が更新されると、期限切れになる場合があります。 お客様は合格するために必要な "リレーショナル データ用にデータ ストレージ ソリューションを設計する" の リレーショナルデータ用にデータストレージソリューションを設計する・42分 お客様は合格するために必要な "非リレーショナルデータ用にデータ ストレージ ソリューションを設計する"の 非リレーショナルデータ用にデータストレージソリューションを設計する・44 分 お客様は合格するために必要な "高可用性とディザスター リカバリーの戦略について説明する"の

• 高可用性とディザスター リカバリーの戦略について説明する・59分

HITACH

Inspire the Next

#### Trademarks

- Microsoft is either a registered trademark or trademark of Microsoft Corporation in the United States and/or other countries.
- Microsoft Azure is either a registered trademark or trademark of Microsoft Corporation in the United States and/or other countries.
- All other company names, organization names, and product names mentioned are trademarks or registered trademarks of their respective owners.

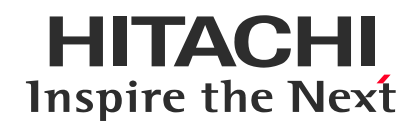

## END

# **Azure Certification Renewal**

September 20, 2024 Hitachi Academy

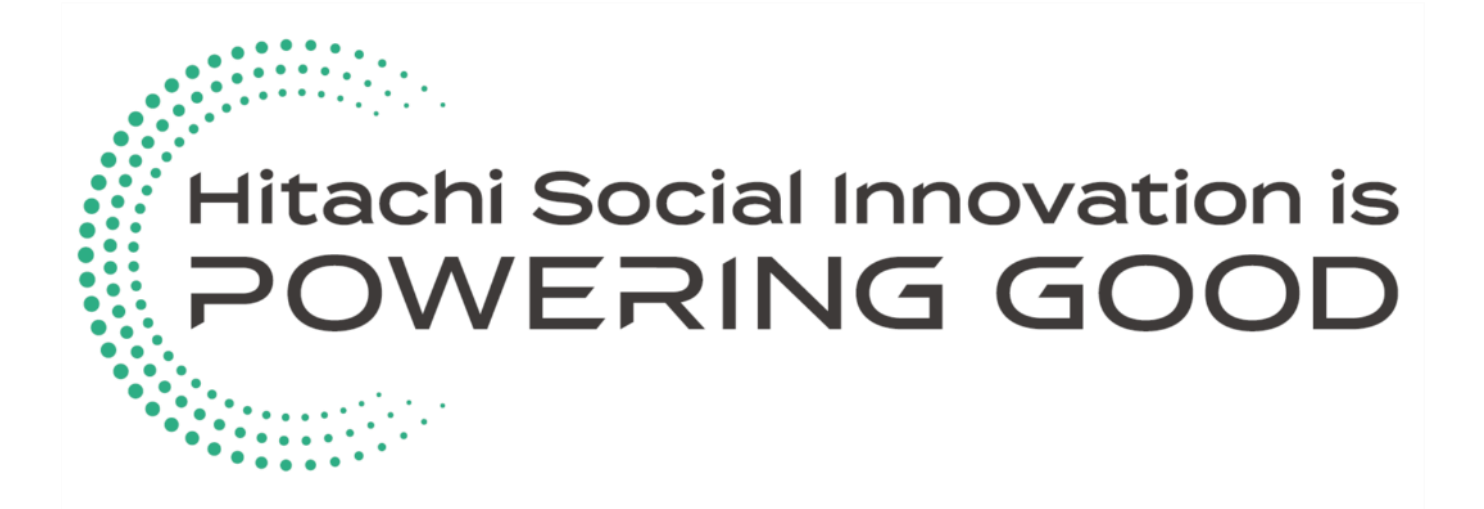